# Butlletí Setmanal Articles sense data de caducitat

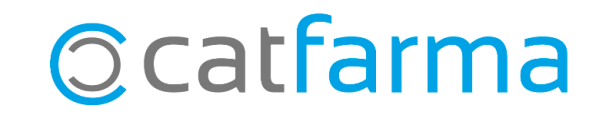

El control de les dates de caducitat és essencial per minimitzar les pèrdues de productes i garantir una rotació adequada de l'estoc de la farmàcia.

L'ús de codis Datamatrix permet registrar automàticament les dates de caducitat durant la recepció dels articles. Tanmateix, als articles que no disposen del codi Datamatrix, se'ls hi haurà d'introduir la data manualment.

En aquest butlletí veurem com identificar i llistar amb **Nixfarma**, els articles que no tenen la data de caducitat registrada, sigui per error o per omissió i, per tant, no poden ser controlats correctament.

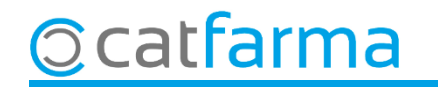

#### Accedim al menú Magatzem → Inventari:

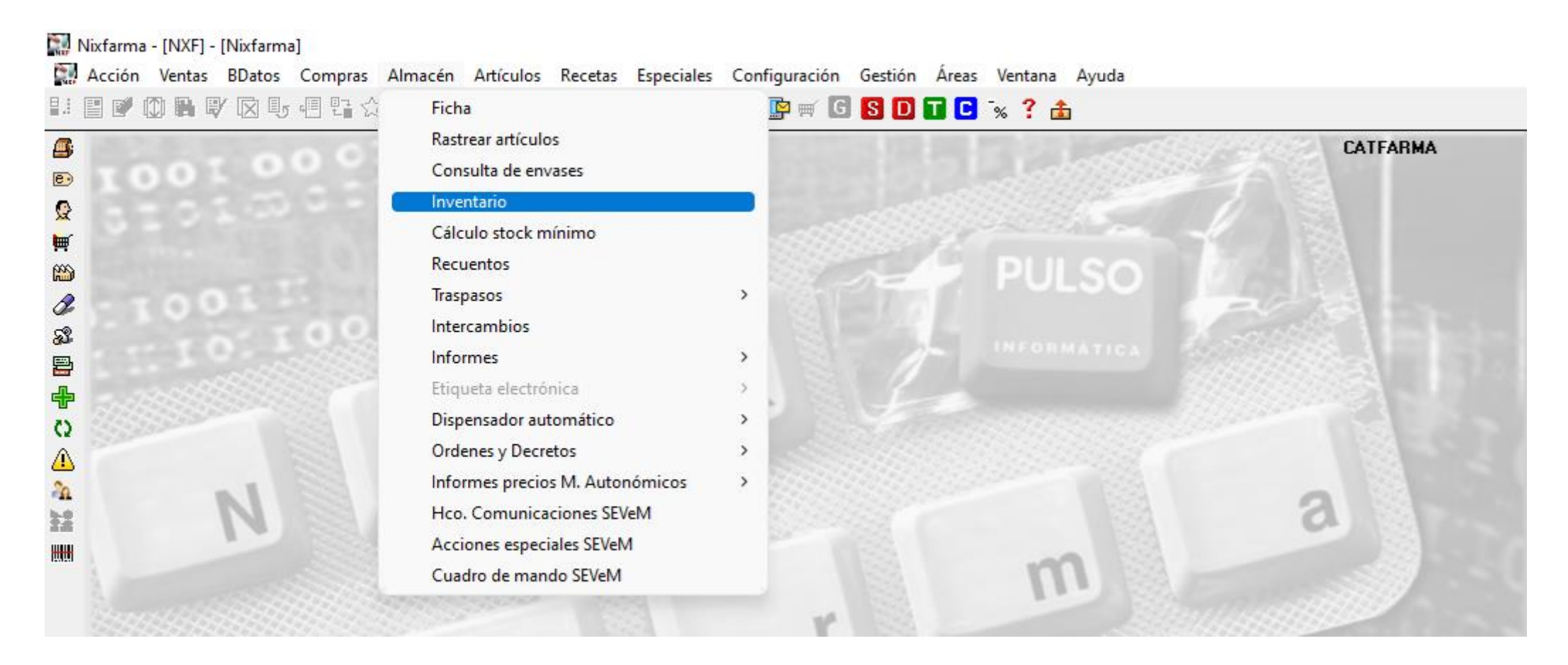

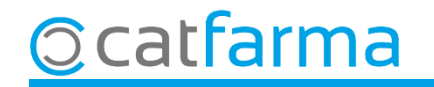

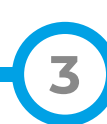

A Criteris de selecció cliquem a Selecció per obrir la Selecció ampliada d'articles i filtrar la consulta.

|                                                                                                    |                                                                                                    | Selección ampliada de artículos                                                                                                    |                                                                                                    |                  |  |  |  |  |  |  |  |  |
|----------------------------------------------------------------------------------------------------|----------------------------------------------------------------------------------------------------|----------------------------------------------------------------------------------------------------|----------------------------------------------------------------------------------------------------|------------------|--|--|--|--|--|--|--|--|
| 🔛 Criterios de selección                                                                                                    |                                                                                                    | Título de la consulta:                                                                                                    | Clase Humanas                                                                                                    |                  |  |  |  |  |  |  |  |  |
| Título de la consulta:<br>Selección<br>Artículos                                                                                                    | Aquí indiquem<br>articles de classe<br>que el camp Cae                                                                                                    | que volem cercar els<br>e <b>Humana</b> , amb estoc <b>&gt;0</b> i<br>ducitat estigui buit, ' <b>nulo</b> '.                                                                                                    | Alta en almacén<br>Sí O No O Ambos                                                                                                    |                  |  |  |  |  |  |  |  |  |
| Fecha de inventario*       05/2025         Fecha de listado*       09/05/2025         Agrupado por       Precio a ap         Sin agrupar       Precio ma         Familia       Total a         Agr. homogénea       Campo opo         Laboratorios       Fecha activity         Ayuda       Ayuda | Image: Stock a fecha de invent         Image: Stock a fecha de invent         Image: Stock a fecha de invent         Image: Stock a fecha de invent         Image: Stock a fecha de invent         Image: Stock a fecha de invent         Image: Stock a fecha de invent         Image: Stock a fecha de compra         Image: Stock a fecha de compra | Descripción Descrip. Personalizada P.V.P. euros Familia Subfamilia Grupo terapéutico GT VMP GT VMPP Laboratorio Forma farma. Presentación Principio activo Tipo de producto Baja en Vademecum ○ Sí ○ №  Todos Fecha | Stock actual       >0         Stock mining       Ubicoción         Ubicoción       Caducidad         Image: Cadegoría       Image: Cadegoría         Image: Cadegoría       Image: Cadegoría |                  |  |  |  |  |  |  |  |  |
|                                                                                                    |                                                                                                    | Ayuda                                                                                                    | Aceptar                                                                                                    | <u>C</u> ancelar |  |  |  |  |  |  |  |  |

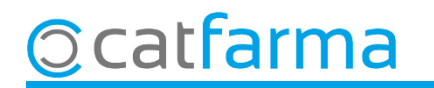

En Acceptar tornem a la pantalla de Criteris de selecció.

| Criterios de selección<br>Título de la consulta:<br><u>Selección</u><br>de<br>Alta en<br>Stock a<br>Cadució | Humana<br>almacén: Artículos de alta en el almacén<br>ctual: >0<br>lad: NULO                                                                                     |                                                                                                    | ×        |  |  |
|----------------------------------------------------------------------------------------------------|----------------------------------------------------------------------------------------------------|----------------------------------------------------------------------------------------------------|----------|--|--|
| Fecha de inventario<br>Fecha de listado*                                                                    | 05/2025 23 Stock a fecha de inventario     09/05/2025 23                                                                                                    |                                                                                                    | <b>B</b> |  |  |
| Agrupado por     Sin agrupar                                                                                | Precio a aplicar<br>Precio<br>Aquí només marquem<br>Almacé <b>Sense agrupar</b> .                                                                                | Precio de venta<br>nta al Público<br>de venta<br>na venta                                                                                                    |          |  |  |
| <ul> <li>Familia</li> <li>Subfamilia</li> <li>Agr. homogénea</li> <li>Laboratorios</li> </ul>               | <ul> <li>Total almacenes</li> <li>Campo opcional solo para listados</li> <li>Fecha caducidad</li> <li>Stock mínimo</li> <li>Rotación</li> <li>Ninguno</li> </ul> | <ul> <li>Sin valorar</li> <li>Mostrar artículos</li> <li>Solo P.V.P. &gt; Precio a aplicar</li> <li>Solo P.V.P. &lt;= Precio a aplicar</li> <li>Todos</li> <li>Excluir precios a aplicar cero</li> </ul> |          |  |  |
| Finalment cliquem                                                                                           | <b>Acceptar</b> per veure el resultat.                                                                                                    | <u>A</u> ceptar                                                                                                    |          |  |  |

5

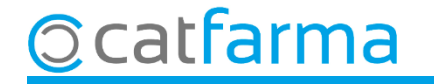

Finalment, se'ns mostrarà el llistat de tots els articles d'especialitat sense data de caducitat.

| Inventario agrupado |         |     |      |       |        |          |        |       |       |      |     |      |      |          |                     |         |          |            |            |                 |          |
|---------------------|---------|-----|------|-------|--------|----------|--------|-------|-------|------|-----|------|------|----------|---------------------|---------|----------|------------|------------|-----------------|----------|
|                     |         |     |      |       |        |          |        |       |       |      |     |      |      |          |                     |         |          |            |            |                 |          |
| 1 roan              |         |     |      |       |        |          |        |       |       |      |     |      |      |          |                     |         |          |            |            |                 |          |
|                     |         |     |      |       |        |          |        |       |       |      |     |      |      |          |                     |         |          |            |            |                 |          |
| Alm.                | Código^ | Τ   |      |       | Des    | scripció | ón     |       |       | Stoc | k 🗌 | Cad. | U    | bicación | Precio              | Importe | P. Venta | Imp. Venta | Dif.Precio | Dif.Importe     | ABC      |
| 1                   | 697683  | V   | 'ENO | RUT   | ON D   | IOSM     | IINA   | 500   | MG 6  | 0    | 6   |      |      |          | 13,26               | 79,56   | 18,50    | 111,00     | 5,24       | 31,44           | <b>•</b> |
| 1                   | 698277  | Α   | ERO  | RED   | FOP    | TE 2     | 40 M   | IG 20 | CAP   | S    | 1   |      |      |          | 7,23                | 7,23    | 11,32    | 11,32      | 4,09       | 4,09            | C        |
| 1                   | 699453  | G   | ELO  | CATI  | L 325  | MG 1     | 2 SC   | BR    | ES GF | ٦    | 1   |      |      |          | 3,20                | 3,20    | 5,20     | 5,20       | 2,00       | 2,00            | С        |
| 1                   | 699812  | Т   | ELFA | ST 1  | 20 M   | G7C      | OMF    | PRIM  | IDOS  | 1    | 1   |      |      |          | 5,75                | 5,75    | 10,94    | 10,94      | 5,19       | 5,19            |          |
| 1                   | 700464  | F   | LOG  | DPR   | OFEN   | 150 M    | 1G/G   | GEL   | .CUT  | 4    | 2   |      |      |          | 10,96               | 21,92   | 16,38    | 32,76      | 5,42       | 10,84           | A        |
| 1                   | 700672  | S   | UER  | ORA   | L CAS  | SEN 5    | 5 SO   | BRE   | S PO  | L    | 1   |      |      |          | 2,80                | 2,80    | 3,87     | 3,87       | 1,07       | 1,07            | В        |
| 1                   | 700693  | Α   | A.S. | 500 N | /IG 20 | COM      | /IPRI  | MID   | DS    |      | 1   |      |      |          | 1,81                | 1,81    | 2,50     | 2,50       | 0,69       | 0,69            | С        |
| 1                   | 701578  | Т   | AVO  | NIN 1 | 20 M   | G 30 i   | сом    | IPRI  | MIDO  | S    | 1   |      |      |          | 29,24               | 29,24   | 40,35    | 40,35      | 11,11      | 11,11           | С        |
| 1                   | 701702  | IE  | BUDC | LEF   | G 400  | ) MG     | 20 C   | OMF   | RIMI  | C    | 2   |      |      |          | 3,11                | 6,22    | 5,29     | 10,58      | 2,18       | 4,36            |          |
| 1                   | 702359  | С   | INFA | TOS   | 15 M   | G 18 :   | SOB    | RES   | SOL   | ų –  | 1   |      |      |          | 5,76                | 5,76    | 9,05     | 9,05       | 3,29       | 3,29            | в        |
| 1                   | 702423  | Α   | GUA  | OXIC  | GENA   | DAF      | ORE    | ET 30 | IMG/  | Ν    | 3   |      |      |          | 3,91                | 11,73   | 6,96     | 20,88      | 3,05       | 9,15            | С        |
| 1                   | 702431  | A   | GUA  | OXIC  | GENA   | DAF      | ORE    | ET 30 | MG/   | Ν    | 1   |      |      |          | 2,79                | 2,79    | 4,73     | 4,73       | 1,94       | 1,94            | C 🚽      |
|                     | VENOR   | ŪΤ  | ON D | IOSN  | MINA   | 500 N    | /IG 61 | 0 CO  | MPR   | MIDO | SR  | ECU  | BIEF | TOS      |                     |         |          |            |            |                 |          |
|                     |         |     |      |       |        |          |        |       |       |      |     |      |      |          |                     |         |          |            |            |                 |          |
| VEN                 | ORUTO   | N   | DIOS | SMIN  | IA 50  | 0 M      | G 60   | CO    | MPR   | IMID | osi | REC  | UBI  | ERTO     | 3                   |         |          |            | 21         | VA 4.00         | Precios  |
| Venta:              | s       |     |      |       |        |          |        |       |       |      |     |      |      |          | Line                | a       | Pre      | tios       | Nuev       | /05             |          |
|                     | E       | Ene | Feb  | Mar   | Abr    | May      | Jun    | Jul   | Ago   | Sep  | Oct | Nov  | Dic  | Total    | PVP                 | 18,50   |          |            | PVP        |                 | Catálog. |
| 2025                |         | 0   | 0    | 0     | 0      | 0        | 0      | 0     | 0     | 0    | 0   | 0    | 0    | 0        | M.Nec.              | 111,00  |          |            | P.Ref      |                 | Detalle  |
| 2024                |         | 0   | 0    | 1     | 0      | 1        | 2      | 0     | 2     | 0    | 0   | 2    | 0    | 7        | Lote                |         |          |            | P.Menor    |                 |          |
| ZUZ3                | áv Día  | 0   | 0    | 0     | 0      | 0        | 1      | 0     | 1     | 0    | 0   | 1    | 0    | 3        | ABC<br>Prov babitus | əl      |          |            |            |                 | Almacén  |
| v (a. Ma            | 5A.D18  | 0   |      | 0     |        | 0        |        | 0     |       | 0    | 0   |      |      |          | Trovinabilitie      |         |          |            |            |                 | J        |
|                     |         |     |      |       |        |          |        |       |       |      |     |      |      |          |                     |         |          |            |            |                 |          |
|                     |         |     |      |       |        |          |        |       |       |      |     |      |      |          |                     |         |          |            |            | <u>D</u> etalle |          |

6

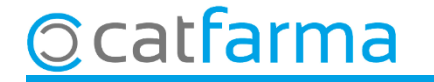

## Bon Treball Sempre al teu servei

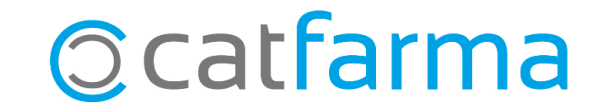